Abbott GmbH & Co. KG Max-Planck-Ring 2 65205 Wiesbaden, Germany

DIAGNOSTICS

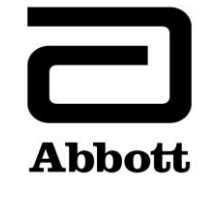

## **Product Correction**

**Urgent - Immediate Action Required** 

| сс          | Chairman Medical Board and relevant Head-of-Department                                                                                                    |                                                                                                    |                        |                  |  |  |  |  |
|-------------|----------------------------------------------------------------------------------------------------|----------------------------------------------------------------------------------------------------|------------------------|------------------|--|--|--|--|
| Date Issued | June 10, 2019                                                                                                    |                                                                                                    |                        |                  |  |  |  |  |
| Product     | Product Name                                                                                                    | List Number                                                                                                    | Serial Number          | UDI              |  |  |  |  |
|             | Alinity ci-series System Control Module                                                                                                    | 03R70-01                                                                                                    | All*                   | N/A              |  |  |  |  |
|             | *Only includes Alinity ci-series System Contro<br>Modules                                                                                                    | I Modules which are                                                                                                    | e configured with Alin | ity i Processing |  |  |  |  |
| Explanation | Abbott has identified an issue with all on-r<br>use of reaction vessels (RVs) may occur aff<br>is transitioned from Processing to Stopped<br>results.                                                                                                    | ified an issue with all on-market versions of Alinity ci-series Software where re-<br>essels (RVs) may occur after a system Stop. This issue only occurs if the system<br>om Processing to Stopped to Idle and has the potential to cause incorrect |                        |                  |  |  |  |  |
|             | The following specific sequence of events are required to experience this issue:                                                                                                    |                                                                                                    |                        |                  |  |  |  |  |
|             | <ol> <li>The system is processing tests.</li> <li>A processing module 'stop' event occurs. The stop event can be system initiated (for example, due to a hardware failure that places the system in Stopped status) or due an operator request to Stop the system.</li> <li>The operator requests a Start on the module that stopped. The system performs an initialization to transition to the Idle state.</li> <li>The operator requests a Run to transition the system to Running.</li> </ol> |                                                                                                    |                        |                  |  |  |  |  |
|             | If the prior run ended with a stop while sample or reagent are in the process of being aspirated<br>or dispensed into RVs there could be sample/reagent in the RVs between the sample dispense<br>and the stat diverter. Up to 4 RVs would be retained in the clean lane and could be used for<br>future tests.                                                                                                    |                                                                                                    |                        |                  |  |  |  |  |
|             | Note: If the operator does not perform step 3 (Start), the issue does not occur.                                                                                                    |                                                                                                    |                        |                  |  |  |  |  |
|             | Abbott will be releasing Alinity ci-series Software version 2.6.2 to resolve this issue.                                                                                                    |                                                                                                    |                        |                  |  |  |  |  |
|             |                                                                                                    |                                                                                                    |                        |                  |  |  |  |  |

Patient Impact This issue has the potential to cause incorrect patient results for any Alinity i assay.

| Necessary<br>Actions   | To mitigate the issue until Software version 2.6.2 is available, operator should follow the steps below:                                                                                                    |  |  |  |  |  |
|------------------------|----------------------------------------------------------------------------------------------------|--|--|--|--|--|
|                        | <ol> <li>When system is stopped, go directly to running</li> <li>If the system is in a Stopped state and the operator transitions to an Idle state, the<br/>operator must clear all RVs from the process path. Perform process path diagnostic<br/>procedure 1520 RV Load and Unload Test to unload and load all RVs from the process<br/>path.</li> </ol> |  |  |  |  |  |
|                        | Note: For detailed instructions see Appendix A.                                                                                                    |  |  |  |  |  |
|                        | Alinity ci-series Software version 2.6.2 is expected to be available by the end of July 2019. Your Abbott representative will schedule a mandatory upgrade of your Alinity ci-series Software to version 2.6.2 to resolve this issue.                                                                                                    |  |  |  |  |  |
|                        | If you have forwarded the product listed above to other laboratories, please inform them of this Product Correction and provide to them a copy of this letter.                                                                                                    |  |  |  |  |  |
|                        | Please retain this letter for your laboratory records.                                                                                                    |  |  |  |  |  |
| Contact<br>Information | We sincerely regret any inconvenience this may have caused your laboratory.                                                                                                    |  |  |  |  |  |
|                        | If you or any of the health care providers you serve have any questions regarding this information, U.S. Customers please contact Customer Service at 1-877-4ABBOTT (available 24 hours a day, 7 days a week). Customers outside the U.S., please contact your local area Customer Service.                                                                |  |  |  |  |  |
|                        | Adverse reactions or quality problems experienced with the use of this product may be reported<br>to the FDA's MedWatch Adverse Event Reporting program either online<br>( <u>http://www.fda.gov/MedWatch/report.htm</u> ), by mail<br>( <u>http://www.fda.gov/MedWatch/getforms.htm</u> ), by phone (1-800-332-1088), or by fax (1-800-<br>FDA-0178).     |  |  |  |  |  |
|                        | If you have experienced any patient or user injury associated with this Field Action, please                                                                                                    |  |  |  |  |  |

If you have experienced any patient or user injury associated with t immediately report the event to your local area Customer Service.

## Appendix A

| Procedure to remove used RVs in the Process Path |                                                                                                    |                |                                                                                                    |  |  |
|--------------------------------------------------|----------------------------------------------------------------------------------------------------|----------------|----------------------------------------------------------------------------------------------------|--|--|
| IF the processing module is in                   |                                                                                                    | TH             | EN                                                                                                    |  |  |
| Stopped<br>state                                 | The instrument is stopped due to<br>a hardware failure or operator<br>stop request during the processing<br>of samples.                                                                                                    | 1.<br>2.<br>3. | <ul> <li>On the menu bar, tap the Home icon.</li> <li>On the Home screen, perform one of the following steps: <ul> <li>Tap one or more of the processing modules or the RSM.</li> <li>Tap one or more of the processing modules and the RSM.</li> </ul> </li> <li>Tap Run.</li> </ul>                                                                                                    |  |  |
| Idle state                                       | The instrument is stopped due to<br>a hardware failure or operator<br>stop request during the processing<br>of samples and transitioned to<br>Idle.<br>Note: Pressing Stop from the Idle<br>state and then transitioning to<br>Run will not clear the used RVs. | 1.             | <ul> <li>On the menu bar, tap the Procedures icon.</li> <li>On the Procedures screen, perform the following steps: <ul> <li>Tap the Diagnostics tab.</li> <li>Tap the Process Path category.</li> <li>Select diagnostic procedure 1520 RV Load and Unload Test.</li> <li>Select Perform.</li> <li>Select 'OK' (If procedure key is in the correct position).</li> <li>Tap Proceed on the 1st Instructions window.</li> <li>Tap Both on the 2nd Instructions window.</li> <li>Tap End Procedure upon completion of the test.</li> <li>Tap Done.</li> </ul> </li> </ul> |  |  |